### MILLEWIN

### Procedure preliminari al lancio della query

Per **installare** la query del progetto Diabete, occorre effettuare i seguenti passaggi: **A)** Aprire internet ed andare sul sito <u>http://www.millewin.it/index.php/aggiornamenti/progetti/sole-emilia-romagna/sole-diabetemodena/</u>

| \$ | <b>MillenniuM</b> Azienda Prodotti Progetti Eventi Formazione Supporto Aggiornamenti                                                                                                    |
|----|----------------------------------------------------------------------------------------------------|
|    | SOLE: Diabete Modena       Cerca       Q         Millennium Srl > Aggiornamenti > Aggiornamento Millewin ADD-ON di Progetto > SOLE Emilia       Romagna > SOLE: Diabete Modena       Cerca       Q                                                          |
|    | ISTRUZIONI PER L'AGGIORNAMENTO :<br>• Chiudere tutte le applicazioni aperte<br>• Scaricare in una cartella temporanea il file: "MilleEstrazioneDiabeteModena.exe"<br>• Effettuare un doppio click sul file appena scaricato e seguire le istruzioni a video |
| <  | MilleEstrazioneDiabeteModena                                                                                                    |
|    | DOCUMENTAZIONE           Manuale Utilizzo                                                                                                    |

**B)** Cliccando su "**MilleEstrazioneDiabeteModena**" (cerchiato in verde) compaiono, in ordine, le due maschere sotto riportate: selezionare per entrambe "Esegui":

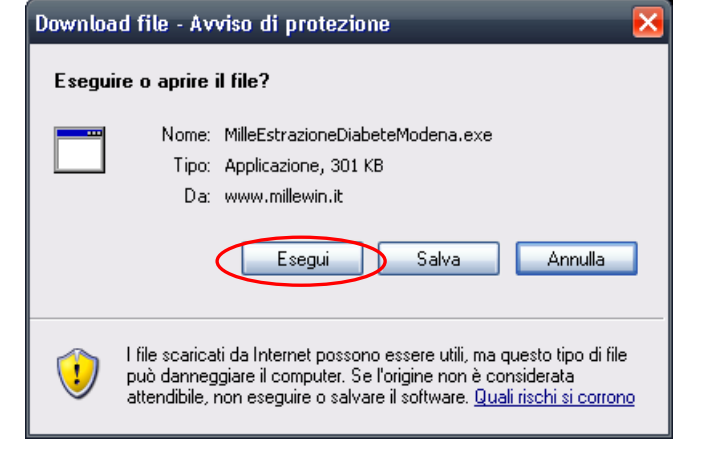

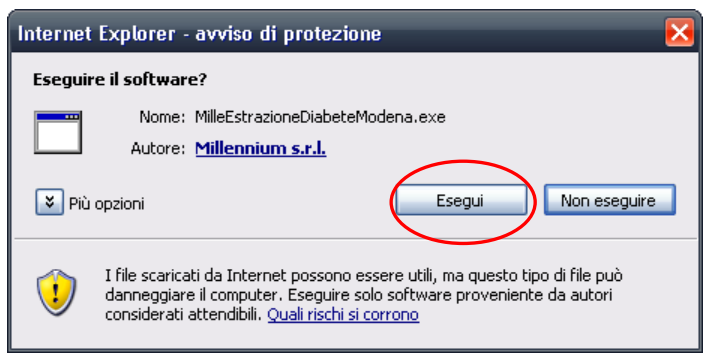

**C)** Attendere l'installazione della query e, una volta terminata, premere "Fine". Chiudere poi la pagina Internet.

| 🥵 Installazione di Estrazione Diabete(Modena):                   |
|------------------------------------------------------------------|
| Completata                                                       |
| Mostra dettagli                                                  |
|                                                                  |
| Annulla Sistema di installazione Nullsoft < Indietro <b>Fine</b> |

### Procedure per il lancio della query

Per lanciare la query del progetto Diabete, occorre effettuare i seguenti passaggi:

- 1) Aprire Milleutilità con la password del medico titolare.
- 2) Selezionare "Centrale Statistiche" (figura 1).

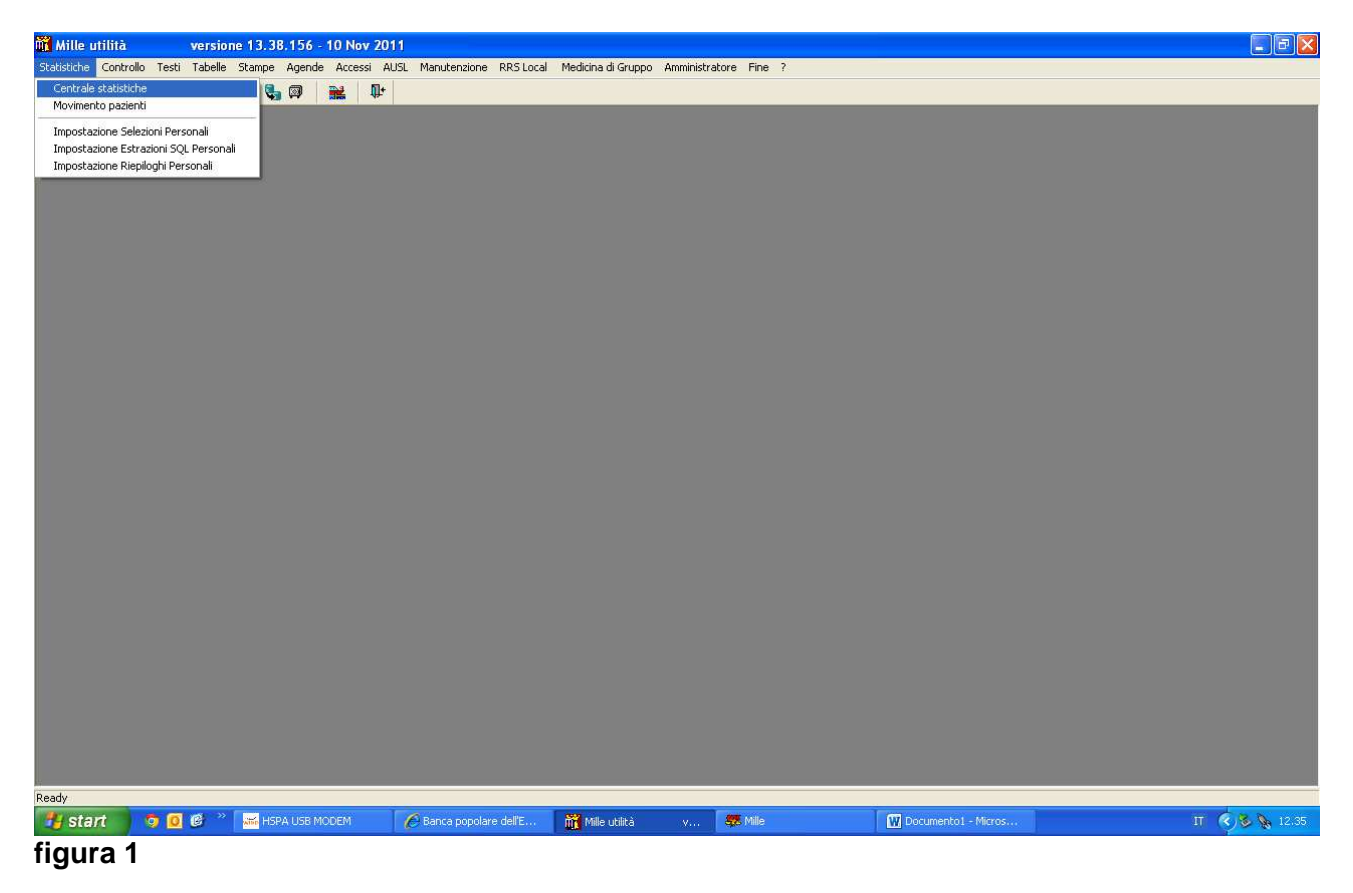

**3)** Nella voce "Caratteristiche del gruppo di pazienti su cui eseguire le statistiche", selezionare "SSN attivi". Comparirà subito a destra un riquadro intitolato "In carico", dove è necessario specificare accanto alla voce "nel periodo" l'intervallo di tempo 01/01/2012 e 28/02/2013. Togliere la biffatura di fianco a "Escludi Revocati o Deceduti nel periodo", poi premere "AVANTI" (**figura 2**).

# 

| 📸 Centrale statistiche 🛛 🔀                                                                                                    |                                                                                                    |  |  |  |  |  |  |
|----------------------------------------------------------------------------------------------------|----------------------------------------------------------------------------------------------------|--|--|--|--|--|--|
| ⊂Caratteristiche del gruppo d<br>Dr. Alfa                                                                                                    | Avanti Chiudi<br>li pazienti sui quali eseguire le statistiche                                       |  |  |  |  |  |  |
| <ul> <li>SSN Attivi</li> <li>SSN in scadenza</li> <li>Speciali</li> <li>Libera Professione</li> <li>Revocati</li> <li>Revocati (ultimo anno)</li> <li>Deceduti</li> <li>Tutti</li> </ul> | In carico<br>ad oggi<br>nel periodo 01/01/2012 28/02/2013<br>Escludi Revocati o Deceduti nel periodo |  |  |  |  |  |  |

#### figura 2

**4)** Nel riquadro in basso a destra, scegliere "Selezioni personali" e selezionare "Diabete: Modena" (vedi **fig.3**, cerchiato in rosso).

Nel periodo da esaminare (riquadro in alto al centro, vedi **fig.3** cerchiato in verde) biffare "Esamina l'intero archivio"

Premere a questo punto su "ESEGUI".

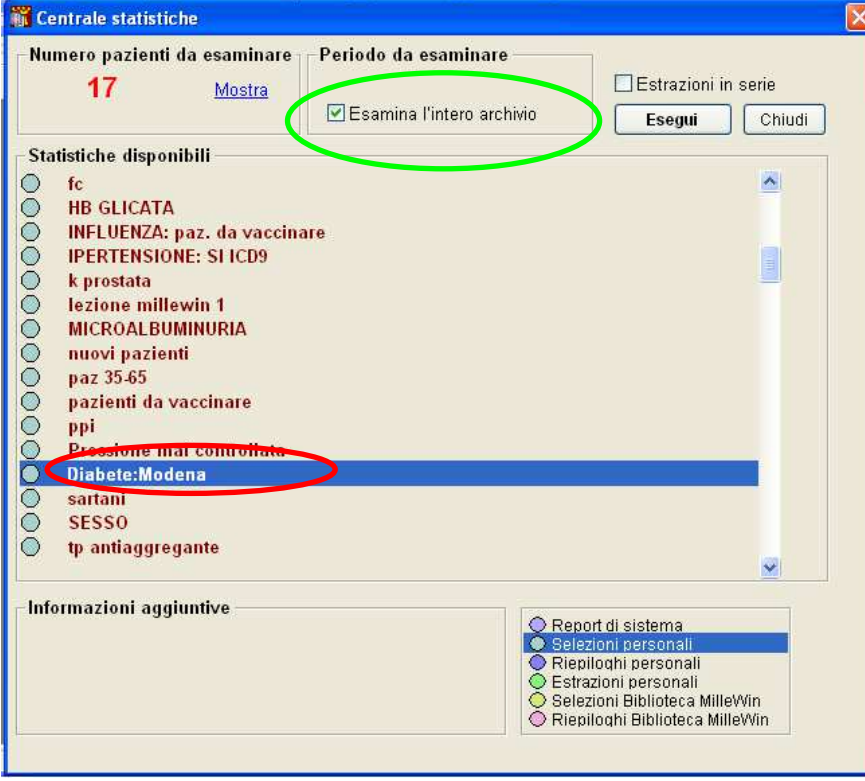

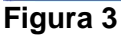

**5)** Viene così generato un elenco di pazienti che hanno come caratteristica una <u>diagnosi codificata</u> in cartella come Diabete (ICD-IX da 250.0 a 250.93, ma non diabete tipo 1, codice ICD IX 250.01 e 250.03) e/o IGT (ICD-IX 790.2/01) e/o IFG (ICD-IX 790.2/02) a questo punto:

- A) premere la parola "Tutti" (vedi fig. 4, cerchiato in rosso), per selezionare tutti i pazienti;
- B) premere la frase "Inserisci i pazienti selezionati in un Registro" (vedi fig. 4, freccia verde)

| Inserisci i pazienti selezionati in un Registro<br>Genera un awiso per i pazienti selezionati<br>Scognome O nome O nascita O scelta O scadenza |  |    |              |            |               |              |                          |       |   |
|----------------------------------------------------------------------------------------------------|--|----|--------------|------------|---------------|--------------|--------------------------|-------|---|
| Altre funzioni Seleziona: Tutti Pessuno Familiari di 📧 🕞                                                                                       |  |    |              |            |               |              |                          |       |   |
| ELENCO PAZIENTI<br>SELEZIONE: (Diabete:Modena)                                                                                                 |  |    |              |            |               |              |                          |       |   |
| Paziente Nascita Età Scelta Scadenza Telefono/Cell. Codice ASL Codice Fiscale Privacy                                                          |  |    |              |            |               |              |                          |       |   |
|                                                                                                    |  | 1  | COGNOME Nome | 16/04/1955 | 57 27/06/2012 | 2            | 3396                     | 42:   | 3 |
|                                                                                                    |  | 2  | COGNOME Nome | 25/11/1950 | 62 04/10/2012 | 2            |                          | 381   |   |
|                                                                                                    |  | 3  | COGNOME Nome | 26/02/1950 | 62 06/03/2012 | 2            |                          | 382   | 3 |
|                                                                                                    |  | 4  | COGNOME Nome | 01/08/1939 | 73 18/10/2012 | 2            | 059 <del>5</del><br>3382 | 381   | 3 |
|                                                                                                    |  | 5  | COGNOME Nome | 12/03/1965 | 47 00/00/0000 | )            |                          | 1111  |   |
|                                                                                                    |  | 6  | COGNOME Nome | 17/01/1936 | 77 15/11/2011 | 10/07/2012   | 059-                     | 385   | 3 |
|                                                                                                    |  | 7  | COGNOME Nome | 23/10/1954 | 58 00/00/0000 | )            |                          | 2222: |   |
|                                                                                                    |  | 8  | COGNOME Nome | 04/06/1956 | 56 04/07/2012 | 2            |                          | 375   |   |
|                                                                                                    |  | 9  | COGNOME Nome | 01/03/1934 | 78 09/01/2013 | 8 28/01/2013 |                          | 396   |   |
|                                                                                                    |  | 10 | COGNOME Nome | 05/11/1958 | 54 29/11/2012 | 2            | 3703                     | 425   | 3 |
|                                                                                                    |  | 11 | COGNOME Nome | 12/03/1936 | 76 13/09/2012 | 2            | 34039                    | 395   | 3 |
|                                                                                                    |  | 12 | COGNOME Nome | 12/02/1973 | 40 09/12/2011 | 02/01/2014   | 3393                     | 413   | 3 |
|                                                                                                    |  | 13 | COGNOME Nome | 25/09/1953 | 59 03/10/2012 | 2            | 0595<br>3491             | 39    | 3 |
|                                                                                                    |  | 14 | COGNOME Nome | 17/02/1938 | 75 07/01/2013 | }            |                          | 412   | 3 |
|                                                                                                    |  | 15 | COGNOME Nome | 05/04/1957 | 55 14/01/2013 | 3            | 339E                     | 421   | 3 |
|                                                                                                    |  | 16 | COGNOME Nome | 23/12/1987 | 25 00/00/0000 | )            |                          |       |   |

#### Figura 4

6) Comparirà a questo punto la schermata in **figura 5**, che chiede di identificare in quale registro mettere i pazienti: scegliere (con il tasto sinistro del mouse) Registro Personale N°1 (evidenziato in blu). Qualora il registro fosse già stato occupato da precedenti lavori, il medico scelga un registro libero.

| Selezione da lista                                                                                             |         |  |  |  |  |  |  |  |
|----------------------------------------------------------------------------------------------------|---------|--|--|--|--|--|--|--|
| Registro                                                                                                    |         |  |  |  |  |  |  |  |
| u de la construcción de la construcción de la construcción de la construcción de la construcción de la constru |         |  |  |  |  |  |  |  |
|                                                                                                    |         |  |  |  |  |  |  |  |
|                                                                                                    |         |  |  |  |  |  |  |  |
| Anagrafiche non presenti nell'archivio 491                                                                     | ſ       |  |  |  |  |  |  |  |
| Anagrafiche variate dall'archivio ASI                                                                          |         |  |  |  |  |  |  |  |
| Angioplastica comparion o Bypass                                                                               |         |  |  |  |  |  |  |  |
| BPCO                                                                                                    | Annulla |  |  |  |  |  |  |  |
| Diabete mellito                                                                                                |         |  |  |  |  |  |  |  |
| Diabete tipo 1                                                                                                 |         |  |  |  |  |  |  |  |
| Diabete tipo 2                                                                                                 |         |  |  |  |  |  |  |  |
| Diabetico in gestione integrata                                                                                | ок      |  |  |  |  |  |  |  |
| Ipertensione                                                                                                   |         |  |  |  |  |  |  |  |
| K                                                                                                    |         |  |  |  |  |  |  |  |
| Kmammella                                                                                                    |         |  |  |  |  |  |  |  |
| K prostata                                                                                                    |         |  |  |  |  |  |  |  |
| Nuove anagrafiche inserite dall'archivio ASL                                                                   |         |  |  |  |  |  |  |  |
| Pazienti critici (alto rischio farmaci/esami)                                                                  |         |  |  |  |  |  |  |  |
| Pazienti fragili                                                                                               |         |  |  |  |  |  |  |  |
| Protesi anca                                                                                                   |         |  |  |  |  |  |  |  |
| Protesi ginocchio                                                                                              |         |  |  |  |  |  |  |  |
| Protesi valvole cardiache                                                                                      |         |  |  |  |  |  |  |  |
| Report da inviare ad ASL                                                                                       |         |  |  |  |  |  |  |  |
| Rischio cardiovascolare elevato                                                                                |         |  |  |  |  |  |  |  |
| Scompenso cardiaco                                                                                             |         |  |  |  |  |  |  |  |
| Sindrome dismetabolica                                                                                         |         |  |  |  |  |  |  |  |
| Vaccinazione influenza                                                                                         |         |  |  |  |  |  |  |  |
| progetto MITT                                                                                                  |         |  |  |  |  |  |  |  |
| progetto SIR                                                                                                   |         |  |  |  |  |  |  |  |
| Registro Personale N° 1                                                                                        |         |  |  |  |  |  |  |  |
| Registro Personale Nº 2                                                                                        |         |  |  |  |  |  |  |  |

### Figura 5

**7)** Compare quindi la schermata che chiede la conferma per l'inserimento nel registro (**fig.6**): premere "OK".

| Inserimento pazienti nel Registro                                    |                             |                                                            |  |  |  |  |  |  |  |
|----------------------------------------------------------------------|-----------------------------|------------------------------------------------------------|--|--|--|--|--|--|--|
| Anteprima inserimento pazienti nel Registro: Registro Personale Nº 1 |                             |                                                            |  |  |  |  |  |  |  |
| <u>mostra</u>                                                        | mostra 16 Pazienti elencati |                                                            |  |  |  |  |  |  |  |
| <u>mostra</u>                                                        | 0                           | Pazienti già presenti nel Registro                         |  |  |  |  |  |  |  |
| <u>mostra</u>                                                        | 16                          | Pazienti che verranno aggiunti al Registro                 |  |  |  |  |  |  |  |
| <u>mostra</u>                                                        | 0                           | Pazienti già presenti nel Registro ma non in questo elenco |  |  |  |  |  |  |  |
| Inserisco ?                                                          |                             |                                                            |  |  |  |  |  |  |  |
| Annulla                                                              | 0                           | ĸ                                                          |  |  |  |  |  |  |  |

#### figura 6

- 8) Chiudere Milleutilità e riaprirlo.
- 9) Da Milleutilità, cliccare su "Statistiche" e successivamente su "Centrale Statistiche".

**10)** Selezionare nelle "Caratteristiche del gruppo di pazienti su cui eseguire le statistiche", "Tutti" (**fig.7**, cerchiato in rosso), poi baffare a lato "Iscritti ad un registro" (**fig.7**, cerchiato in verde).

| 📅 Centrale statistiche 🛛 🐌                                                                                                    |
|----------------------------------------------------------------------------------------------------|
| Avanti Chiudi<br>Caratteristiche del gruppo di pazienti sui quali eseguire le statistiche<br>Dr. ALFA                                                                                                    |
| <ul> <li>SSN Attivi</li> <li>SSN in scadenza</li> <li>Speciali</li> <li>Libera Professione</li> <li>Revocati</li> <li>Revocati (ultimo anno)</li> <li>Beseduti</li> <li>Tuti</li> <li>Iscritti ad un registro</li> <li>Con patologia</li> </ul> |

#### figura 7

**11)** Selezionare il Registro personale n°1 (evidenziato in blu in **fig.8**) e premere "OK", poi "AVANTI" (**fig.9**).

| Mille utilità versione 13.38.15                 | Selezione da lista                                                                                                    |                  |
|-------------------------------------------------|----------------------------------------------------------------------------------------------------|------------------|
| Statistiche Controllo Testi Tabelle Stampe Ager | Ting                                                                                                    |                  |
| 8 M 99 I A A A                                  | - The                                                                                                    |                  |
|                                                 |                                                                                                    |                  |
|                                                 |                                                                                                    |                  |
|                                                 |                                                                                                    |                  |
|                                                 | Anagrafiche non presenti nell'archivio ASL (0)                                                                                                    |                  |
|                                                 | Anagrafiche variate dall'archivio ASL (0)                                                                                                    |                  |
|                                                 | Angioplastica coronarico o Bypass (0)                                                                                                    |                  |
|                                                 | BPC0 (0)                                                                                                    |                  |
|                                                 | Diabete mellito (2)                                                                                                    |                  |
|                                                 | Diabete tipo 1 (0)                                                                                                    |                  |
|                                                 | Diabete tipo 2 (3) ( PDT attivo )                                                                                                    |                  |
|                                                 | Diabetico in gestione integrata (4) OK                                                                                                    |                  |
|                                                 | Ipertensione (0)                                                                                                    |                  |
|                                                 | K (0)                                                                                                    |                  |
|                                                 | K mammella (0)                                                                                                    |                  |
|                                                 | K prostata (0)                                                                                                    |                  |
|                                                 | Nuove anagrafiche inserite dall'archivio ASL (0)                                                                                                    |                  |
|                                                 | Pazienti critici (alto rischio farmaci/esami) (0)                                                                                                    |                  |
|                                                 | Pazienti fragili (0)                                                                                                    |                  |
|                                                 | Protesi anca (0)                                                                                                    |                  |
|                                                 | Protesi ginocchio (0)                                                                                                    |                  |
|                                                 | Protesi valvole cardiache (0)                                                                                                    |                  |
|                                                 | Report da inviare ad ASL (9)                                                                                                    |                  |
|                                                 | Rischio cardiovascolare elevato (0)                                                                                                    |                  |
|                                                 | Scompenso cardiaco (0)                                                                                                    |                  |
|                                                 | Sindrome dismetabolica (0)                                                                                                    |                  |
|                                                 | Vaccinazione influenza (0)                                                                                                    |                  |
|                                                 | Autorizzazione: ADI (2)                                                                                                    |                  |
|                                                 | Autorizzazione: ADP (2)                                                                                                    |                  |
|                                                 | Autorizzazione: Ciclo Aerosol (1)                                                                                                    |                  |
|                                                 | Autorizzazione: Ciclo Flebo (0)                                                                                                    |                  |
|                                                 | Autorizzazione: Ciclo Iniezioni EV (0)                                                                                                    |                  |
|                                                 | progetto MITT (0)                                                                                                    |                  |
|                                                 | progetto SIR (0)                                                                                                    |                  |
|                                                 | Registro Personale Nº 1 (17)                                                                                                    |                  |
|                                                 | Registro Personale Nº 2 (16)                                                                                                    |                  |
|                                                 | Registro Personale N* 3 (0)                                                                                                    |                  |
|                                                 | Registro Personale Nº 4 (0)                                                                                                    |                  |
|                                                 | TAO (Terapia Anticoagulante Orale) (0)                                                                                                    |                  |
| Ready                                           |                                                                                                    |                  |
|                                                 |                                                                                                    |                  |
|                                                 | or - and or - and or - and - and - | <b>N N</b> 12:36 |

figura 8

| 🌃 Centrale statistiche                                                                                                  |                                                                   |
|----------------------------------------------------------------------------------------------------|-------------------------------------------------------------------|
| ⊂Caratteristiche del gruppo d<br>Dr. ALFA                                                                               | Avanti Chiudi<br>i pazienti sui quali eseguire le statistiche     |
| <ul> <li>SSN Attivi</li> <li>SSN in scadenza</li> <li>Speciali</li> <li>Libera Professione</li> <li>Revocati</li> </ul> |                                                                   |
| ○ Revocati (ultimo anno)<br>○ Deceduti<br>ⓒ Tutti                                                                       | ✓ Iscritti al registro: Registro Personale № 1<br>□ Con patologia |

### figura 9

**12)** Nel riquadro in basso a destra, selezionare "Riepiloghi personali" (cerchiato in rosso in **fig.10**), poi andare su "Statistiche disponibili" e selezionare <u>Diabete:Modena</u> (cerchiato in verde). Nel riquadro "periodo da esaminare" selezionare "Esamina l'intero archivio"(cerchiato in viola) e premere "ESEGUI".

| _ Nu           | ımero pazienti da esaminare 🔤 Periodo da esaminare |                                                               |
|----------------|----------------------------------------------------|---------------------------------------------------------------|
|                | 16 Mostra                                          | 🗖 Estrazioni in serie                                         |
|                | Esamina l'intero archivio                          | Esegui Chiudi                                                 |
| - Sta          | atistiche disponibili                              |                                                               |
|                | angiunta dati mancanti                             |                                                               |
| X              | bifosfonati                                        | <u>.</u>                                                      |
| X              | cascata prescrittiva                               |                                                               |
| ŏ              | continuativi                                       |                                                               |
| ŏ              | data patologia 2                                   |                                                               |
| ŏ              | diahete versione 2                                 |                                                               |
| Ō              | Diabete:Modena                                     |                                                               |
| ō              | firenze                                            |                                                               |
| Ō              | Gestione rischio lipidico                          |                                                               |
| Ō              | nuovo firenze                                      |                                                               |
| $\circ$        | query cascata                                      |                                                               |
| $\circ$        | versione 2                                         |                                                               |
| $\circ$        | versione 3                                         |                                                               |
| $\circ$        | versione 4                                         |                                                               |
| $\circ$        | versione 5                                         |                                                               |
| $  \bigcirc  $ | versione 6                                         |                                                               |
|                |                                                    | M                                                             |
| ⊢Inf           | formazioni aggiuntive                              |                                                               |
|                |                                                    | enort di sistema<br>elezioni nersonali                        |
|                |                                                    | iepiloghi personali                                           |
|                |                                                    | strazioni personali                                           |
|                |                                                    | elezioni Biblioteca MilleWin<br>jeniloghi Biblioteca MilleWin |
|                |                                                    | reprogra Dibroteca Millevvili                                 |

#### figura 10

**13)** Attendere il termine dell'operazione, che può durare anche qualche minuto, in virtù del numero di pazienti con diabete e/o IFG e/o IGT codificati (**fig.12**).

| 🙀 Mille utilità versione 13.38             | 👬 Diabete:Mod     | lena                                           |               |            |          |                    |  |
|--------------------------------------------|-------------------|------------------------------------------------|---------------|------------|----------|--------------------|--|
| Statistiche Controllo Testi Tabelle Stampe | - Salva su File - |                                                | 1             |            |          |                    |  |
| 🏽 🗶 🔛 📅 🛋 🎒 🖏                              | Salva 📃           | Criptato                                       | Filtra Ordina | Interror   | npi      | Stampa Chiudi      |  |
|                                            |                   |                                                |               |            |          |                    |  |
|                                            |                   |                                                |               |            |          |                    |  |
|                                            |                   |                                                |               |            |          |                    |  |
|                                            |                   |                                                |               |            | Diabo    | N 12               |  |
|                                            |                   |                                                |               |            | rugite i | n. 12              |  |
|                                            | Vuoto Mmg Codice  | e Regionale Mmg Data Estrazione Codice Fiscale | Cognome       | Nome       | Sesso    | Caricamento erm    |  |
|                                            | 22                | RICC18-02-2013                                 |               | ILEANA     | F        | 82 Libera          |  |
|                                            | 22                | RICC18-02-2013                                 |               | MAURO      | M        | 62 attive          |  |
|                                            | 22                | RIC(18-02-2013                                 |               | MADIA      | F        | 76 ettive          |  |
|                                            | 22                | RIC(18-02-2013                                 |               | BONGA      | F        | 471 ibera          |  |
|                                            | 22                | RIC(18-02-2013                                 |               | UGO        | M        | 56 attive          |  |
|                                            | 22                | RICC18-02-2013                                 |               | VINCENZO   | M        | 54 attive          |  |
|                                            | 22                | RICC18-02-2013                                 |               | LOREDANA   | F        | 73 attivc          |  |
|                                            | 22                | RICC18-02-2013                                 |               | PAZIENTE   | м        | 25 Libera          |  |
|                                            | 22                | RIC(18-02-2013                                 |               | ANTONIETTA | F        | 77 revoc 2012-07-1 |  |
|                                            | 22                | RICC18-02-2013                                 |               | CAROLA     | F        | 40 revoc 2014-01-0 |  |
|                                            | 22                | RICC18-02-2013                                 |               | DOLORES    | F        | 75 attivc          |  |
|                                            |                   |                                                |               |            |          |                    |  |
|                                            |                   |                                                |               |            |          |                    |  |
|                                            |                   |                                                |               |            |          |                    |  |
|                                            |                   |                                                |               |            |          |                    |  |
|                                            |                   |                                                |               |            |          |                    |  |
|                                            |                   |                                                |               |            |          |                    |  |
|                                            |                   |                                                |               |            |          |                    |  |
|                                            |                   |                                                |               |            |          |                    |  |
|                                            |                   |                                                |               |            |          |                    |  |
|                                            |                   |                                                |               |            |          |                    |  |
|                                            |                   |                                                |               |            |          |                    |  |
|                                            |                   |                                                |               |            |          |                    |  |
|                                            |                   |                                                |               |            |          |                    |  |
|                                            |                   |                                                |               |            |          |                    |  |
|                                            |                   |                                                |               |            |          |                    |  |
|                                            |                   |                                                |               |            |          | 2                  |  |

### Figura 12

14) Una volta completata l'estrazione, si provvede al salvataggio del file:

| 👸 Diabete:Mod   | ena                                      |                 |      |         | X                       |
|-----------------|------------------------------------------|-----------------|------|---------|-------------------------|
| Salva su File – | Criptato Password:                       | tra Ordina Tota | ali  | (       | Stampa Chiudi           |
|                 |                                          | ✓               |      | Righe N | l. 17                   |
| /uotomg Codice  | Regiona Imc ata Estrazion Codice Fiscale | Cognome         | Nome | õessaEt | a In Anništato ata Terr |
| 22              | RICC18-02-2013                           |                 |      | F       | 82 Libera               |
| 22              | RIC018-02-2013                           |                 |      | M       | 62 attive               |
| 22              | RICC18-02-2013                           |                 |      | F       | 78 revoc 2013-01-2      |
| 22              | RICC18-02-2013 .                         |                 |      | F       | 76 attivc               |
| 22              | RICC18-02-2013                           |                 |      | F       | 47 Libera               |
| 22              | RICC18-02-2013                           |                 |      | м       | 56 attive               |
| 22              | RIC(18-02-2013                           |                 |      | м       | 54 attivo               |
| 22              | RIC018-02-2013                           |                 |      | F       | 73 attivc               |
| 22              | RIC018-02-2013                           |                 |      | м       | 25 Libera               |
| 22              | RIC(18-02-2013                           |                 |      | F       | 77 revoc 2012-07-1      |

#### figura 13

A) Premere "SALVA" (tasto in alto a sinistra in **fig.13**). <u>NB</u>: Il computer in genere propone in automatico di salvare sul Desktop; in ogni caso, annotare dove avete salvato il file, per poterlo poi recuperare.

**B)** Nel campo "Nome file", sostituire le parole evidenziate in blu (**figura 14**) con Nome e Cognome del Medico e premere "SALVA" (**figura 15**).

| Nome file                                                         |                              |         |     |     |   |            | -?🛛     |  |  |  |  |
|-------------------------------------------------------------------|------------------------------|---------|-----|-----|---|------------|---------|--|--|--|--|
| Salva in: 【                                                       | 🕑 Desktop                    |         | ~   | 6 Ø | Þ | •          |         |  |  |  |  |
| Documenti<br>Risorse del computer<br>Risorse di rete<br>Documenti |                              |         |     |     |   |            |         |  |  |  |  |
| Marra Glai                                                        | IX VI O                      |         |     |     |   |            |         |  |  |  |  |
| Nome file.                                                        |                              |         |     |     |   |            | Salva   |  |  |  |  |
| Salva come:                                                       | Excel                        | (*.XLS) |     |     |   | <b>~</b> L | Annulla |  |  |  |  |
| figura 14                                                         |                              |         |     |     |   |            |         |  |  |  |  |
| Nome file                                                         |                              |         |     |     |   |            |         |  |  |  |  |
| Salva in: [                                                       | 🗿 Desktop                    |         | Y ( | 9 🖻 | Þ | •          |         |  |  |  |  |
| Cocument<br>Risorse de<br>Risorse di<br>Document                  | i<br>I computer<br>rete<br>i |         |     |     |   |            |         |  |  |  |  |
| Nome file:                                                        | nome cognor                  | me MMG  |     |     |   |            | Salva   |  |  |  |  |
| Salva come:                                                       | Excel                        | (*.×LS) |     |     |   | •          | Annulla |  |  |  |  |

### figura 15

16) Chiudere tutti i riquadri premendo sulla crocetta in alto a destra (fig.17, cerchiati in rosso).

| Stalva su File<br>Salva IIIe<br>Salva IIIe<br>Salva IIIe<br>Salva IIIe<br>Salva IIIe<br>Salva IIIe<br>Salva IIIe<br>Salva IIIE<br>Salva IIIE<br>Salva IIIIE<br>Salva IIIE<br>Salva IIIE | Totali            | Righe N.<br>jessoEta            | Stampa Chiudi      |   |         |
|----------------------------------------------------------------------------------------------------|-------------------|---------------------------------|--------------------|---|---------|
| Image: Salva       Image: Salva       Criptato       Password;       codice regionale       Filtra       Ordina       T         Image: Salva       Image: Salva       Image:                                                                                                    | otali Nome ILEANA | Righe N.<br>jessoEta            | Stampa Chiudi      |   |         |
| Gest mg Codice Regiona Imçata Estrazion: Codice Fiscale Cognome                                                                                                    | Nome              | Righe N.                        | .17                |   |         |
| Gest mg Codice Regiona 1mç ata Estrazion Codice Fiscale Cognome                                                                                                    | Nome<br>ILEANA    | Righe N.                        | .17                |   |         |
| Gest mg Codice Regiona 1mg ata Estrazion Codice Fiscale Cognome                                                                                                    | Nome<br>ILEANA    | Righe N.                        | .17                |   |         |
| Gest mg Codice Regiona 1mç ata Estrazion Codice Fiscale Cognome                                                                                                    | Nome<br>ILEANA    | Righe N.                        | .17                |   |         |
| Gest mg Codice Regiona Imç ata Estrazion Codice Fiscale Cognome                                                                                                    | Nome              | Fighe N.                        | . 17               |   |         |
| Gest mg Codice Regiona 1mc ata Estrazion Codice Fiscale Cognome                                                                                                    | Nome              | <b>jesso</b> Eta                | · · · · · · · · ·  |   |         |
| 22 RIC(18-02-2013                                                                                                    | ILEANA            | šessoEta In Anništato ata Terrr |                    |   |         |
|                                                                                                    |                   | F                               | 82 Libera          |   |         |
| 22 RICC18-02-2013                                                                                                    | MAURO             | м                               | 62 attivc          |   |         |
| 22 RIC(18-02-2013                                                                                                    | EGEA              | F                               | 78 revoc 2013-01-2 |   |         |
| 22 RIC(18-02-2013 .                                                                                                    | MARIA             | F                               | 76 attivc          |   |         |
| 22 RIC(18-02-2013                                                                                                    | BONGA             | F                               | 47 Libera          |   |         |
| 22 RIC(18-02-2013                                                                                                    | UGO               | м                               | 56 attivc          |   |         |
| 22 RIC(18-02-2013                                                                                                    | VINCENZO          | м                               | 54 attivc          |   |         |
| 22 RICC18-02-2013                                                                                                    | LOREDANA          | F                               | 73 attivc          |   |         |
| 22 RIC(18-02-2013                                                                                                    | PAZIENTE          | м                               | 25 Libera          |   |         |
| 22 RIC(18-02-2013                                                                                                    | ANTONIETTA        | F                               | 77 revoc2012-07-1  |   |         |
| 22 RICC18-02-2013                                                                                                    | CAROLA            | F                               | 40 revoc 2014-01-0 |   |         |
| 22 RICC18-02-2013                                                                                                    | DOLORES           | F                               | 75 attivc          |   |         |
| 22 RIC(18-02-2013                                                                                                    | ANGIOLIERI        | м                               | 58 Libera          |   |         |
| 22 RIC(18-02-2013                                                                                                    | GIUSEPPE          | м                               | 57 attivc          |   |         |
| 22 RIC(18-02-2013                                                                                                    | HAMMOUDA          | м                               | 55 attivc          |   |         |
| 22 RIC(18-02-2013                                                                                                    | FABIO LUCA        | м                               | 62 attivc          |   |         |
| 22 RIC(18-02-2013                                                                                                    | PIA               | F                               | 59 attive          |   |         |
|                                                                                                    |                   |                                 |                    |   |         |
|                                                                                                    |                   |                                 |                    |   |         |
|                                                                                                    |                   |                                 |                    |   |         |
|                                                                                                    |                   |                                 |                    |   |         |
|                                                                                                    |                   |                                 |                    |   |         |
|                                                                                                    |                   |                                 |                    |   |         |
|                                                                                                    |                   |                                 |                    |   |         |
|                                                                                                    |                   |                                 |                    |   |         |
|                                                                                                    |                   |                                 |                    |   |         |
|                                                                                                    |                   |                                 |                    |   |         |
|                                                                                                    |                   |                                 | >                  |   |         |
| Ready                                                                                                    |                   |                                 |                    |   |         |
| 😽 Start 💿 🖸 🥙 🦉 istruzioni foto millewin 🎢 Mille utilità v 🐺 Mille                                                                                                    |                   |                                 |                    | ( | s 🕅 🖓 🖗 |
| Pearly                                                                                                    |                   |                                 |                    |   |         |

Figura 16

**17)** L'estrazione è terminata.

Ora è necessario aprire il file Excel ottenuto e:

A) Nella prima colonna, denominata "gestione del paziente", scrivere per ciascun paziente il tipo di gestione, ovvero:

- SD se è seguito dal Servizio Diabetologico;
- MMG se è in gestione integrata per il progetto Diabete;
- X se il paziente non è arruolato nel progetto.

B) Controllare che i campi siano leggibili e che i dati richiesti siano riportati correttamente.

**C)** SALVARE IL FILE, **CRIPTARLO** (secondo le istruzioni sul manuale di istruzioni generali) CHIUDERLO e SPEDIRLO.